## **Inhalt**

**NS IT-Solutions** 

| 1. | Installation und Konfiguration des IPAM-Servers | 1  |
|----|-------------------------------------------------|----|
|    | Instalation der Komponenten                     | 1  |
|    | Schritt 1 – Verbindung zum IPAM-Server          | 1  |
|    | Schritt 2 – IPAM bereitstellen                  | 1  |
|    | Schritt 3 – Serverermittlung konfigurieren      | 5  |
|    | Schritt 5 – Server-Verwaltung konfigurieren     | 6  |
| 2. | Verwendung des IPAM-Servers                     | 9  |
|    | IP-Adressraum                                   | 9  |
|    | Service-Monitoring                              | 12 |
|    | IP-Adressen-Nachverfolgung                      | 13 |

## 1. Installation und Konfiguration des IPAM-Servers

## Instalation der Komponenten

- Der IPAM-Server darf kein DC sein und er sollte selber keine der zu überwachenden Rollen (DC,DNS,DHCP,NPS) ausführen. Der Idealfall ist ein Mitgliedsserver ohne weitere Funktionalität.
- Die Rolle IPAM wird über den Servermanager installiert
- Dabei wird auch der IPAM-Client installiert. Dieer ist im Server Manager integriert:

| $\mathbf{E}$ | Server-N | lanager •      | IPAM • ÜBERSICHT • @                                                                              | )   P | Verwalten     | Tools A       | nsicht      | Hilfe  |
|--------------|----------|----------------|---------------------------------------------------------------------------------------------------|-------|---------------|---------------|-------------|--------|
| ÜBERSICHT    |          | IPAM-Servera   | ufgaben                                                                                           |       |               |               |             |        |
|              |          | Schnell- start | 1 Verbindung mit IPAM-Server herstellen<br>Verbunden mit WS-IPM.WS.ITS<br>Verbunden als WS\sysadm | 4     | Servererm     | nittlung st   | arten       |        |
|              |          |                | 2 IPAM-Server bereitstellen                                                                       | 5     | Server zu     | m Verwal      | ten un      | d Ül   |
|              |          | Aktionen       | 3 Serverermittlung konfigurieren                                                                  | 6     | Daten vor     | n verwalte    | eten Se     | erve   |
|              |          | ۲.             | Ш                                                                                                 |       |               |               |             |        |
|              |          | Verwaltetes N  | letzwerk                                                                                          | k     | Konfiguration | szusamme      | nfassung    | 3      |
|              |          |                | IPAM-Servername: ws-ipm.ws.its                                                                    |       | 🕨 📄 Kommun    | ikationseinst | ellungen fi | ür die |
|              |          | 1              | Verwaltete Domänen:                                                                               |       |               |               |             |        |
|              |          |                |                                                                                                   |       |               |               |             |        |
|              |          |                |                                                                                                   |       |               |               |             |        |

### Schritt 1 - Verbindung zum IPAM-Server

• im Schritt 1 wird der IPAM-Server verbunden

### Schritt 2 – IPAM bereitstellen

• Schritt 2 stellt den Server bereit:

VS IT-Solutions

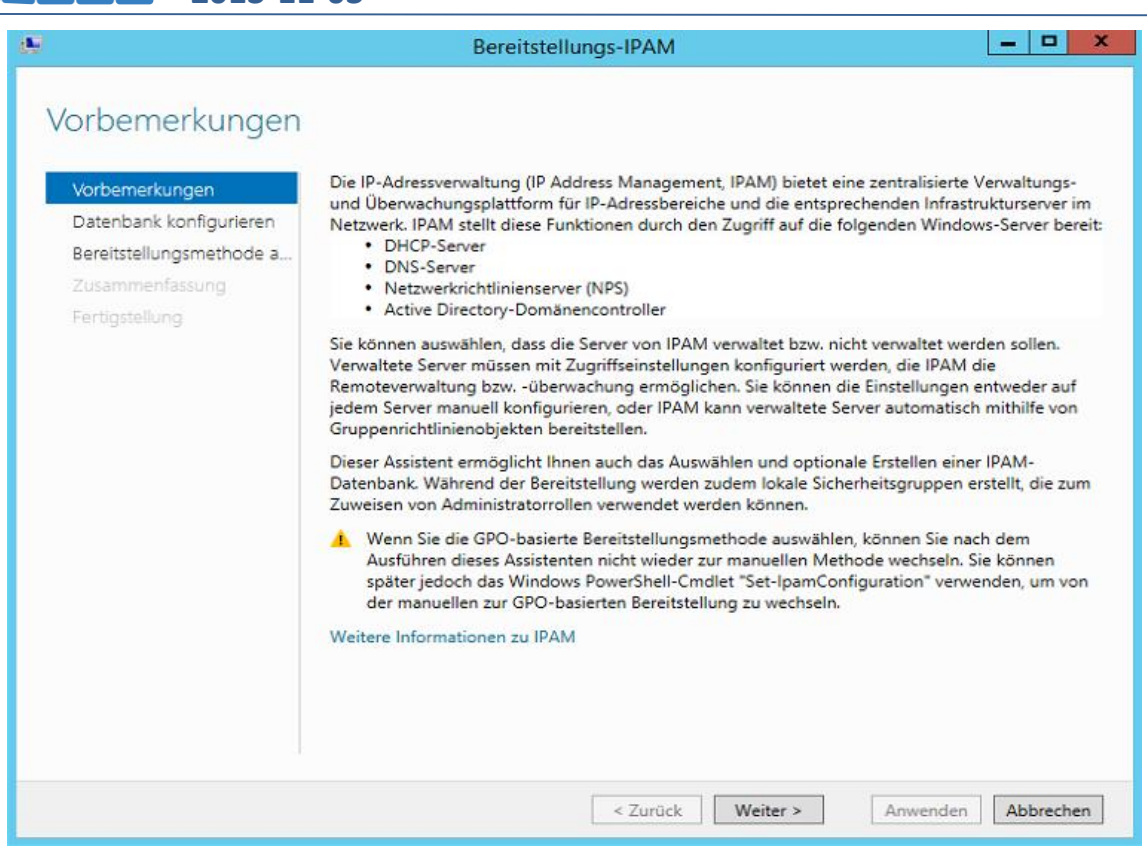

Der IPAM benötigt eine Datenbank. Für eine skalierbare und hochverfügbare Lösung wird ein SQL-Server verwendet:

| <u>.</u>                                                                                                    | Bereitstellungs-IPAM                                                                                                    |
|----------------------------------------------------------------------------------------------------|----------------------------------------------------------------------------------------------------|
| Datenbank konfigu<br>Vorbemerkungen<br>Datenbank konfigurieren<br>Bereitstellungsmethode a<br>Zusammenfassung | IPAM kann zum Speichern von Daten in einer internen Windows-Datenbank oder einer<br>Microsoft SQL Server-Datenbank konfiguriert werden. Die Verwendung von SQL setzt voraus,<br>dass auf dem Datenbankserver SQL Server 2008 R2 oder höher ausgeführt wird.<br>Geben Sie den Typ der IPAM-Datenbank an: |
| Fertigstellung                                                                                                | Interne Windows-Datenbank (WID) Geben Sie den Speicherort ein, an dem IPAM die Datenbank und Protokolldateien speichert: %WINDIR%\System32\IPAM\DataBase Standard verwenden Microsoft SQL Server                                                                                                    |
|                                                                                                    | Servername:     Datenbankname:     Port:     1433      Neues Schema erstellen      Mit den Windows PowerShell-Cmdlets "Move-IpamDatabase" und "Set-IpamDatabase" für                                                                                                    |
|                                                                                                    | den IPAM-Server können Sie die Datenbank von WID zu SQL migrieren oder ihre <a></a> < Zurück                                                                                                    |

• Es gibt 2 Konfigurationsmöglichkeiten für die "Clients". Ich wähle die GPO-Variante. Wichtig ist, dass der Präfix später für die GPOs im PowerShell-cmdlet verwendet wird.

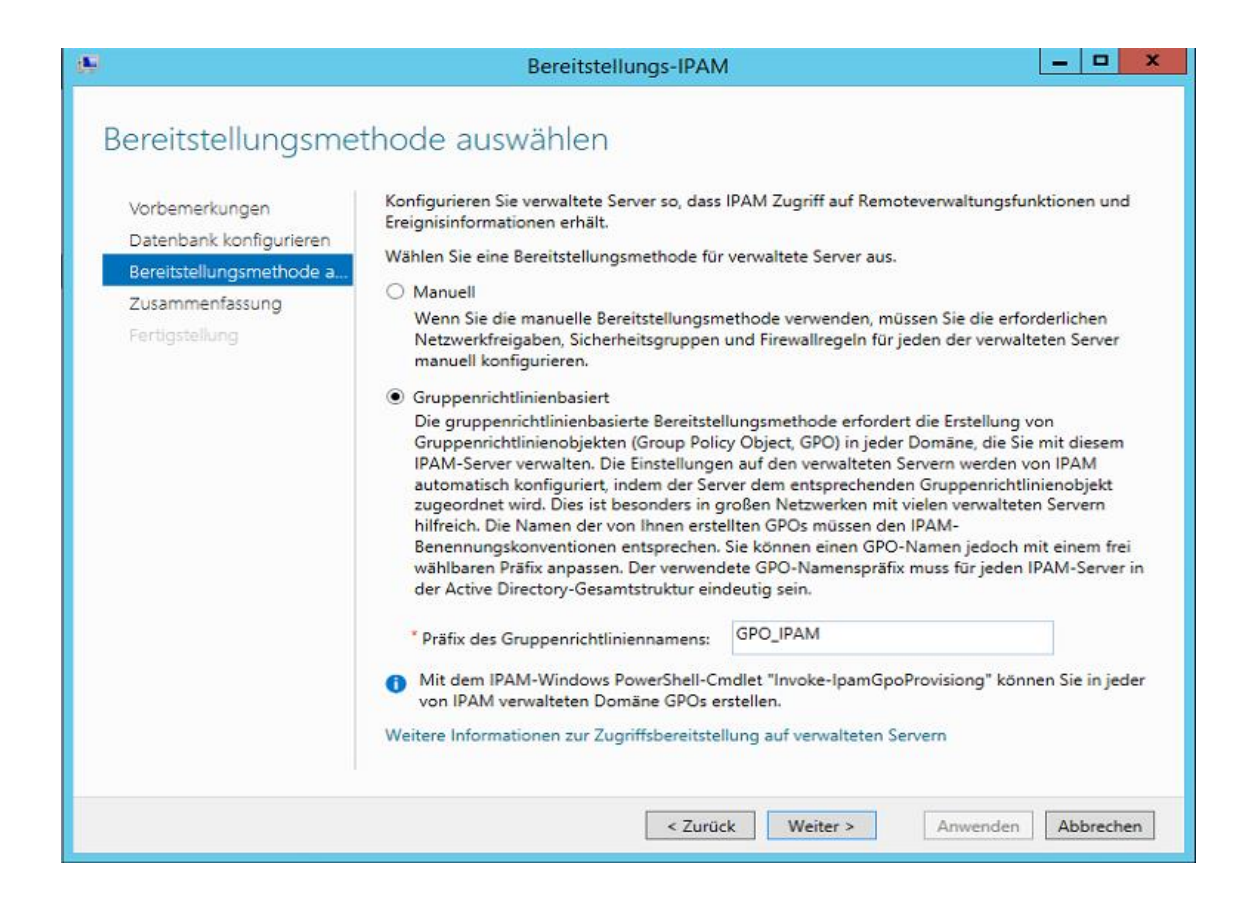

• Mit diesem Schritt wurde die Bereitstellung abgeschlossen:

**VS IT-Solutions** 

| usammentassun                                                 | g                                                                                                    |
|---------------------------------------------------------------|----------------------------------------------------------------------------------------------------|
| Vorbemerkungen<br>Datenbank konfigurieren                     | Einstellungen bestätigen                                                                                                    |
| Bereitstellungsmethode a<br>Zusammenfassung<br>Fertigstellung | <ul> <li>Der Assistent nimmt folgende Änderungen vor:</li> <li>Stellen Sie den IPAM-Server zur Verwendung der GPO-basierten<br/>Bereitstellungsmethode bereit. IPAM konfiguriert mithilfe der Gruppenrichtlinie die<br/>erforderlichen Zugriffseinstellungen auf den verwalteten Servern. Diese Einstellungen<br/>werden auf verwalteten Servern mit den folgenden GPOs angewendet:</li> </ul> |
|                                                               | GPO_IPAM_DHCP für DHCP-Server     GPO_IPAM_DNS für DNS-Server     GPO_IPAM_DC_NPS für Domänencontroller und Netzwerkrichtlinienserver                                                                                                    |
|                                                               | <ul> <li>Erstellen Sie mit dem IPAM-Windows PowerShell-Cmdlet "Invoke-<br/>IpamGpoProvisiong" in jeder von IPAM verwalteten Domäne GPOs für die IPAM-<br/>Bereitstellung. Zum Erstellen und Anwenden dieser GPOs sind<br/>Domänenadministratorrechte erforderlich.</li> <li>Erstellen Sie die IPAM-Datenbank für WID, und konfigurieren Sie den Zugriff.</li> </ul>                            |
|                                                               | <ul> <li>Erstellen Sie auf dem IPAM-Server geplante Aufgaben zum Sammeln von Daten aus<br/>dem Netzwerk.</li> </ul>                                                                                                    |
|                                                               | <ul> <li>Erstellen Sie lokale Sicherheitsgruppen auf dem IPAM-Server, und weisen Sie sie<br/>Administratorrollen zu.</li> </ul>                                                                                                    |
|                                                               | <ul> <li>Aktivieren Sie die Funktion zur IP-Adressnachverfolgung auf dem IPAM-Server.</li> <li>Klicken Sie auf "Anwenden", um die Einstellungen zu bestätigen.</li> </ul>                                                                                                    |
|                                                               | Wenn Sie die GPO-basierte Bereitstellungsmethode auswählen, können Sie nach dem<br>Ausführen dieses Assistenten nicht wieder zur manuellen Methode wechseln. Sie können                                                                                                    |

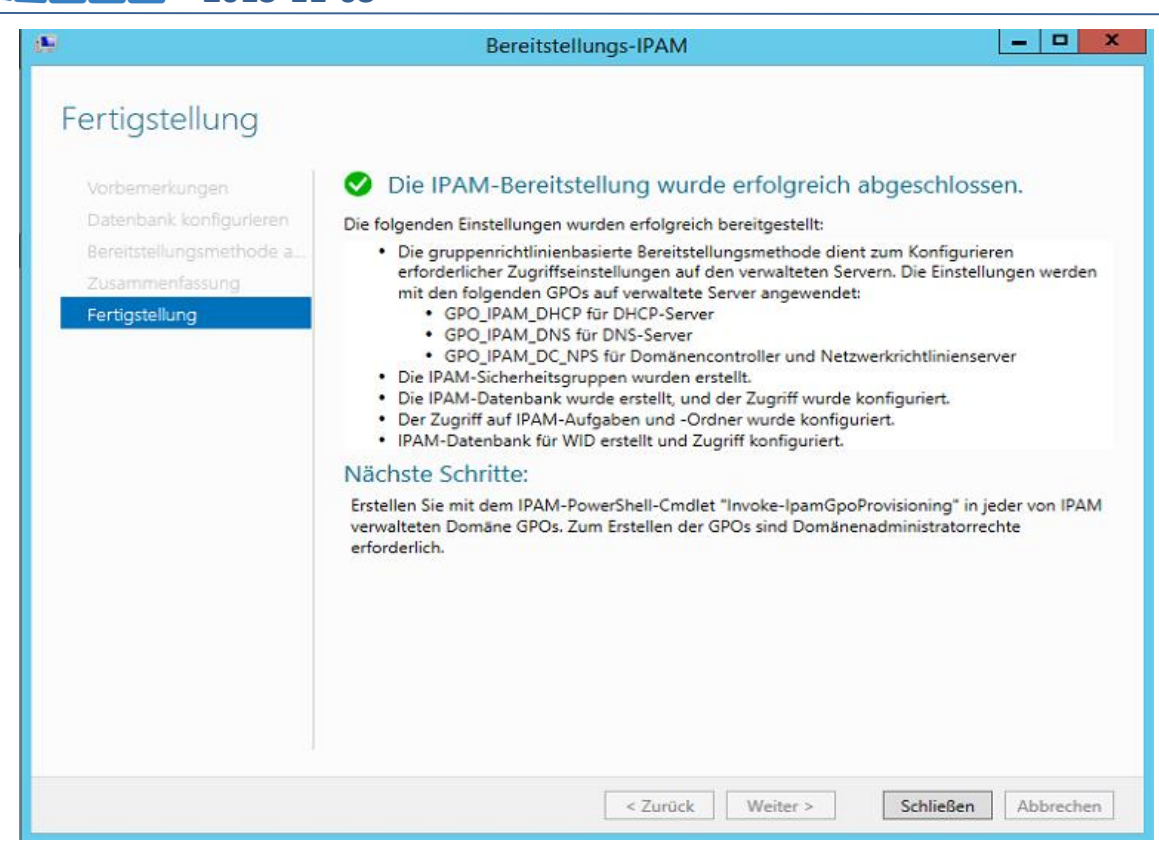

• Nun werden die Gruppenrichtlinien für die Konfiguration der DCs, DNS, DHCP und NPS Server erstellt:

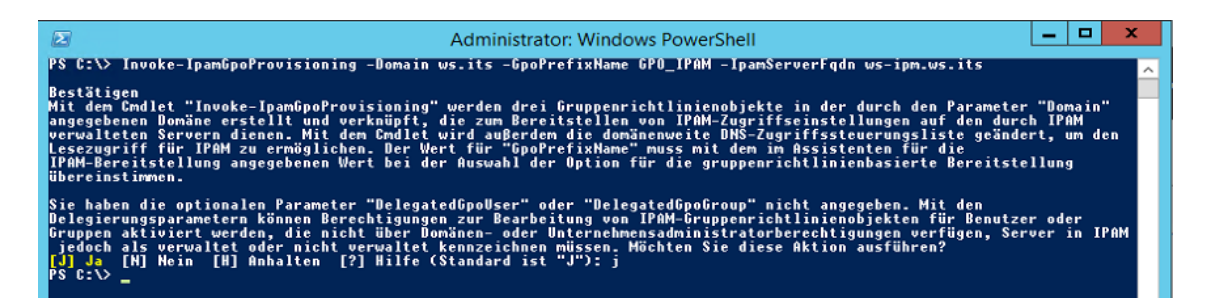

• Die GPOs wurden erstellt, enthalten aber keine Sicherheitsfilter:

**WS IT-Solutions** 

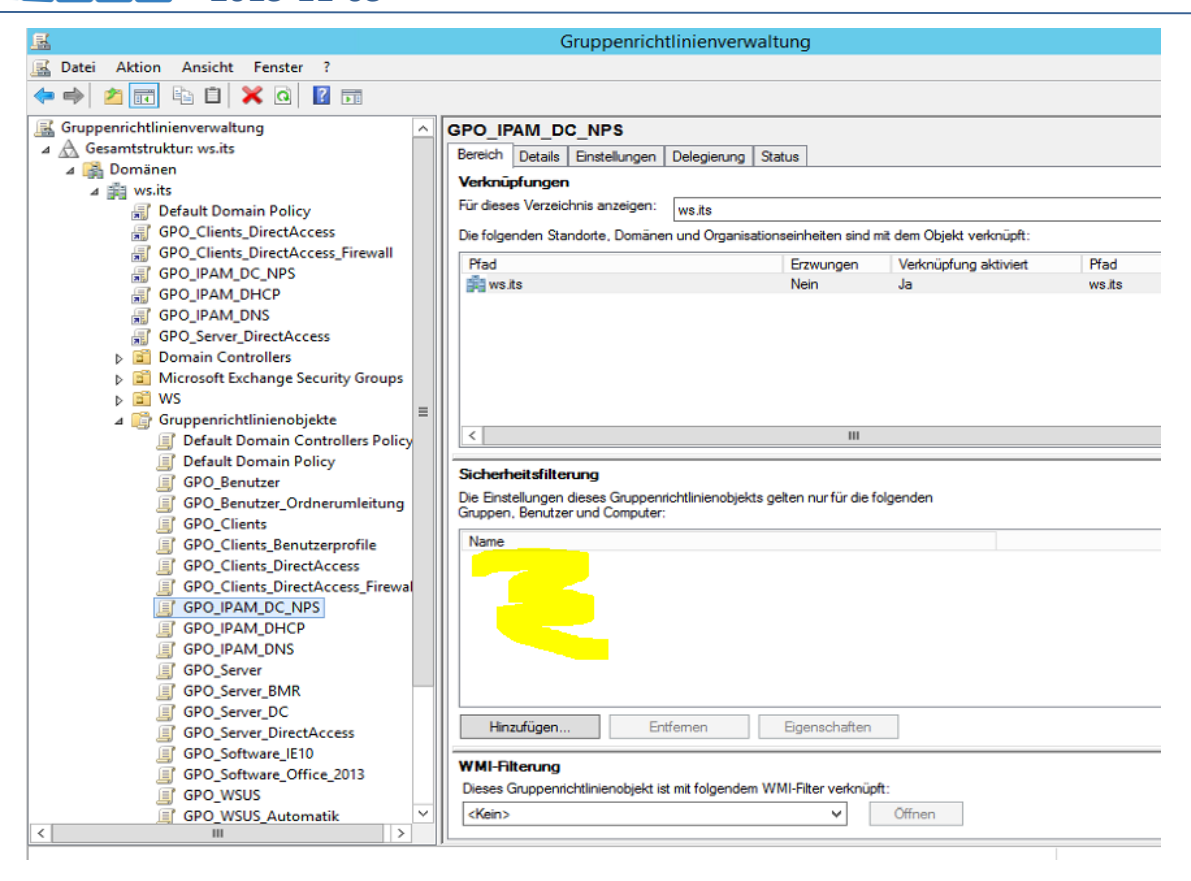

### <u>Schritt 3 – Serverermittlung konfigurieren</u>

WS IT-Solutions

• Nun muss im IPAM-Server im Schritt 3 die Serverermittlung konfiguriert werden

| Serverermittlung konfigurieren |                                                                                                    |                        |             |            |  |  |  |  |  |  |  |  |  |
|--------------------------------|----------------------------------------------------------------------------------------------------|------------------------|-------------|------------|--|--|--|--|--|--|--|--|--|
|                                | Domänen zur Ermittlung auswählen:                                                                                                    |                        |             |            |  |  |  |  |  |  |  |  |  |
|                                | ▼ Hinzufügen                                                                                                    |                        |             |            |  |  |  |  |  |  |  |  |  |
|                                | Serverrollen zur Ermittlung auswählen:                                                                                                    |                        |             |            |  |  |  |  |  |  |  |  |  |
|                                | Domäne                                                                                                    | Domänencontroller      | DHCP-Server | DNS-Server |  |  |  |  |  |  |  |  |  |
|                                | (Stammdomäne) ws.its                                                                                                    |                        | <b>~</b>    |            |  |  |  |  |  |  |  |  |  |
|                                | Entfernen Erstellen Sie für die gruppenrichtlinienbasierte Bereitstellung die GPOs für die einzelnen Dem Keen in des Liste mithlife des Windeus RewerShell. Gendlete "Invelse |                        |             |            |  |  |  |  |  |  |  |  |  |
|                                | IpamGpoProvisioning" auf dem IPAM-Ser                                                                                                    | ver.                   |             |            |  |  |  |  |  |  |  |  |  |
|                                | Weitere Informationen zur gruppenrichtlin                                                                                                    | ienbasierten Bereitste | ellung.     |            |  |  |  |  |  |  |  |  |  |
|                                | Details des Serverermittlungsplans                                                                                                    |                        |             |            |  |  |  |  |  |  |  |  |  |
|                                | Nächste geplante Laufzeit: 04.11.2013 13:05                                                                                                    | 5:25                   |             |            |  |  |  |  |  |  |  |  |  |
|                                | Der Ermittlungsplan kann geändert werden. Bearbeiten Sie dazu mit<br>Administratorrechten "\Microsoft\Windows\IPAM\ServerDiscovery" im Aufgabenplaner<br>auf dem IPAM-Server. |                        |             |            |  |  |  |  |  |  |  |  |  |
|                                |                                                                                                    |                        | ОК          | Abbrecheni |  |  |  |  |  |  |  |  |  |

Schritt 4 – Serverermittlung starten

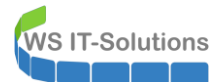

• Jetzt werden die DCs, DNS, DHCP und NPS-Server gesuchen. Dieser Schritt wird danach als Task regelmäßig wiederholt:

| $\mathbf{E}$ | Server-N                                                           | Nanager・IPAM・ÜBERSICHT ・③                                                                                                    | Verwalten Tools Ansicht Hilfe                                                                                                    |  |  |  |  |
|--------------|--------------------------------------------------------------------|----------------------------------------------------------------------------------------------------|----------------------------------------------------------------------------------------------------|--|--|--|--|
| ī            | ÜBERSICHT<br>SERVERBESTAND                                         | IPAM-Serveraufgaben                                                                                                    | abe. Warten Sie, bis die Aufgabe abgeschlossen ist.                                                                               |  |  |  |  |
|              | IP-ADRESSRAUM<br>IP-Adressblöcke<br>IP-Adressbestand               | bindung mit IPAM-Server herstellen 4 Serverermittlung sta<br>nden mit WS-IPM.WS.ITS<br>nden als WSvsysadm                                          | arten                                                                                                    |  |  |  |  |
|              | IP-Adressbereic<br>VIRTUALISIERTER<br>ÜBERWACHEN U<br>DNS- und DHC | M-Server bereitstellen         5         Server zum Verwalt           schlossen auf Sonntag, 3. November 2013         5         Server zum Verwalt | en und Überprüfen des IPAM-Zugri                                                                                                  |  |  |  |  |
|              | DHCP-Bereiche<br>DNS-Zonenübe                                      | reremittlung konfigurieren 6 Daten von verwalte                                                                                                    | en von verwalteten Servern abrufen<br>III                                                                                         |  |  |  |  |
|              | EREIGNISKATALOG<br>ZUGRIFFSSTEUER                                  | Verwaltetes Netzwerk                                                                                                    | Konfigurationszusammenfassung                                                                                                    |  |  |  |  |
|              |                                                                    | IPAM-Servername: ws-ipm.ws.its                                                                                                    | Il Zugriffsbereitstellungsmethode     Il Zugriffsbereitstellungsmethode     Il Geplante IPAM-Aufgaben     IPAM-Sicherheitsgruppen |  |  |  |  |
|              |                                                                    |                                                                                                    | Veitere Informationen zur IPAM-Bereitst                                                                                           |  |  |  |  |

### <u>Schritt 5 – Server-Verwaltung konfigurieren</u>

• Im Schritt 5 werden die gefundenen Server dann konfiguriert:

| E |                                                                                                    | <b>∧</b> • | SERVERBESTAND · IPv4 · · ③ I                                                                                                    | Verwalten                      | Tools /                                | Ansicht Hil                                                                                                    |
|---|----------------------------------------------------------------------------------------------------|------------|----------------------------------------------------------------------------------------------------|--------------------------------|----------------------------------------|----------------------------------------------------------------------------------------------------|
|   | ÜBERSICHT<br>SERVERBESTA<br>IP-ADRESSRAU<br>IP-Adressbe<br>IP-Adressbes<br>IP-Adressber<br>VIRTUALISIERT<br>ÜBERWACHEN<br>DNS- und D<br>DHCP-Bereic<br>DNS-Zonenū<br>Servergruppen<br>IE <sup>*</sup> E=<br>IPv4<br>Verwaltete Ser<br>Nicht verwaltet |            | IPv4       IPv4   2 insgesamt       Filter       Empfohlene Aktion       Verwaltbarkeitsstatus       Zugriffsstatus der IP-Adressverwaltung       Verwaltbarkeitsstatus       Server bearbeiten       Alle Serverdaten abrufen       Status des Serverzugriffs aktualisieren       Löschen | Servername<br>WS-DC2<br>ws-dc1 | AUFC<br>DNS-Suffix<br>vs.its<br>ws.its | SABEN  SABEN SABEN |
|   | IPv6<br>Verwaltete Ser<br>Nicht verwaltet                                                                                                    | *          | Detailansicht<br>WS-DC2<br>Details                                                                                                    |                                |                                        |                                                                                                    |

• Hier kann gewählt werden, welche Rollen auf welchem Server überwacht und gesteuert werden sollen:

| Server hinzufügen oder bearbeiten |                               |                                      |                                               |  |  |  |  |  |  |  |
|-----------------------------------|-------------------------------|--------------------------------------|-----------------------------------------------|--|--|--|--|--|--|--|
| Basi                              | iskonfiguration               |                                      |                                               |  |  |  |  |  |  |  |
|                                   | Feld                          | Wert                                 |                                               |  |  |  |  |  |  |  |
| *                                 | Servername (FQDN)             | WS-DC2.ws.its                        | Überprüfen                                    |  |  |  |  |  |  |  |
| *                                 | IP-Adresse                    | 192.168.100.2                        |                                               |  |  |  |  |  |  |  |
| *                                 | Servertyp                     | DC DNS-Server DHCP-Server NPS-Server | DC<br>DNS-Server<br>DHCP-Server<br>NPS-Server |  |  |  |  |  |  |  |
|                                   | Verwaltbarkeitsstatus         | Verwaltet                            | -                                             |  |  |  |  |  |  |  |
|                                   | Besitzer                      |                                      |                                               |  |  |  |  |  |  |  |
|                                   | Beschreibung                  |                                      |                                               |  |  |  |  |  |  |  |
| Ben                               | utzerdefinierte Konfiguration |                                      | $\approx$                                     |  |  |  |  |  |  |  |
|                                   |                               | ОК                                   | Abbrechen                                     |  |  |  |  |  |  |  |

• Danach stehen die Server als blockiert im IPAM:

WS IT-Solutions

| ÜBERSICHT                                                                | ^ | IPv4   2 insgesamt                       |                                    |                                                     | A                    | UFGABEN              | * |
|--------------------------------------------------------------------------|---|------------------------------------------|------------------------------------|-----------------------------------------------------|----------------------|----------------------|---|
| SERVERBESTA<br>IP-ADRESSRAU                                              |   | Filter                                   | • • •                              |                                                     |                      | 0                    | 0 |
| IP-Adressblö<br>IP-Adressbes                                             |   | Empfohlene Aktion                        | Verwaltbarkeitsstatus<br>Verwaltet | Zugriffsstatus der IP-Adressverwaltung<br>Blockiert | Servername<br>WS-DC2 | DNS-Suffix<br>ws.its | ĸ |
| IP-Adressber<br>VIRTUALISIERT<br>ÜBERWACHEN<br>DNS- und D<br>DHCP-Bereic | - | 8 Blockierung des IPAM-Zugriffs aufheben | Verwaltet                          | Blockiert                                           | ws-dc1               | ws.its               |   |

• Die Ursache ist einfach: die Konfiguration im IPAM setzt nur die Sicherheitsfilter in den GPOs. Nun müssen die GPOs auf den Servern noch geladen werden:

WS IT-Solutions

PS C:\> \_

.

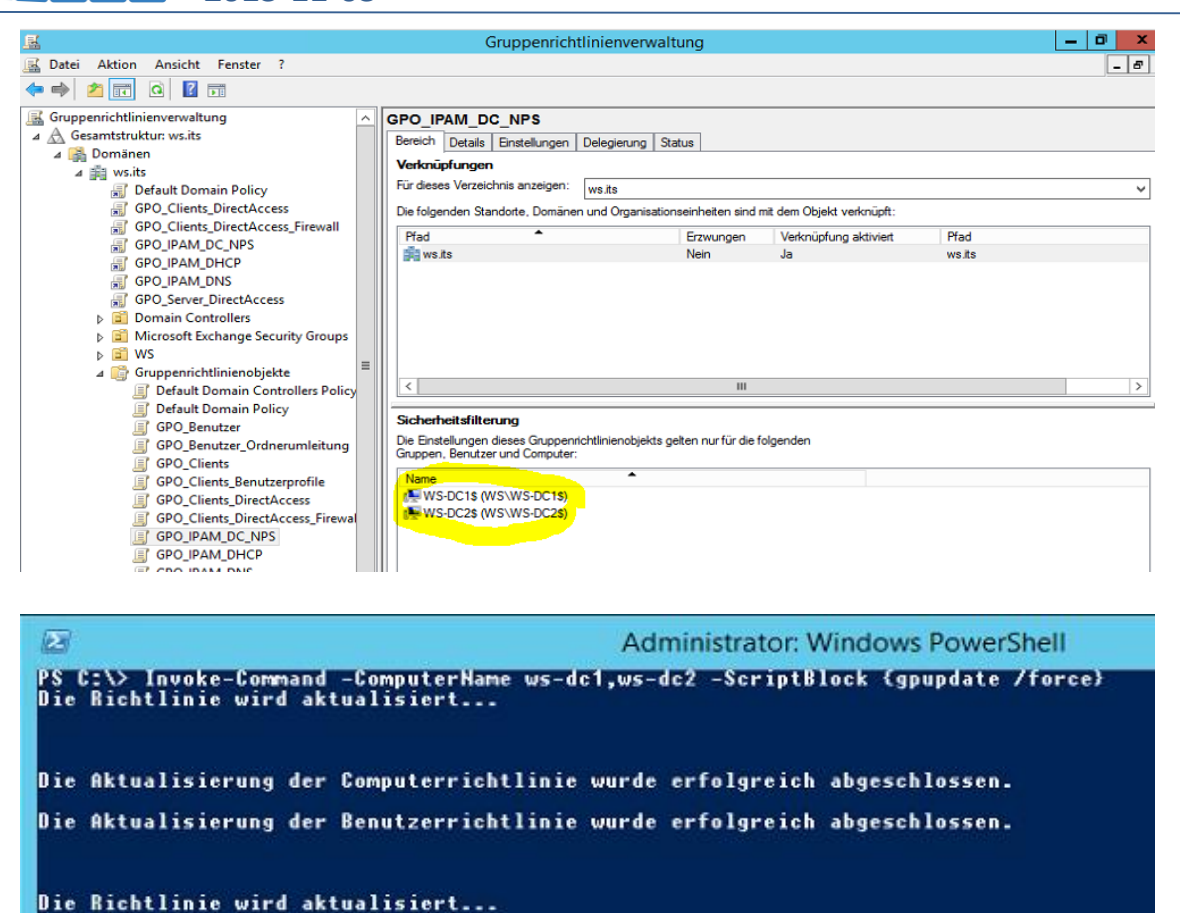

Die Aktualisierung der Computerrichtlinie wurde erfolgreich abgeschlossen. Die Aktualisierung der Benutzerrichtlinie wurde erfolgreich abgeschlossen.

Aber auch der IPAM braucht etwas Zeit, bis sich der Zustand "verwaltet" einstellt:

| E                                                                          | ∋ • • • IPAN                                                                                                    | ۸۰     | SERVERBESTAND • IPv4 •                                                                                                    |                                                                                                    | 🕶 🗊   🚩 Verwalte                                                                                                    | en Tools                                                     | Ansicht H                                            |
|----------------------------------------------------------------------------|----------------------------------------------------------------------------------------------------|--------|----------------------------------------------------------------------------------------------------|----------------------------------------------------------------------------------------------------|----------------------------------------------------------------------------------------------------|--------------------------------------------------------------|------------------------------------------------------|
| II<br>II<br>II<br>II<br>II<br>II<br>II<br>II<br>II<br>II<br>II<br>II<br>II | ÜBERSICHT<br>SERVERBESTA<br>IP-ADRESSRAU<br>IP-Adressblö<br>IP-Adressber<br>VIRTUALISIERT<br>ÜBERWACHEN<br>DNS- und D<br>DHCP-Bereic<br>DNS-Zonenü<br>Servergruppen |        | IPv4<br>IPv4 2 insgesamt<br>Basis für erkannte Server: 03.11.2013 13<br>Filter<br>Empfohlene Aktion<br>Blockierung des IPAM-Zugriffs aufgehobe<br>Blockierung des IPAM-Zugriffs aufgehoben | :53:00. Nachste Datensar       (E)     (E)       Verwaltbarkeitsstatus       en Verwaltet       Verwaltet | mmlung: 04.11.2013 13:05:25. Aktualisiere<br>Zugriffsstatus der IP-Adressverwaltung<br>Blockierung aufgehoben<br>Blockiert | AUF<br>n Sie di <u>Det</u><br>Servername<br>WS-DC2<br>ws-dc1 | GABEN V<br>iails X<br>ONS-Suffix<br>vs.its<br>vs.its |
|                                                                            | IPv4<br>Verwaltete Ser                                                                                                    | •      | ٢                                                                                                    | ш                                                                                                    |                                                                                                    |                                                              | >                                                    |
|                                                                            | Nicht verwaltet<br>IPv6<br>Verwaltete Ser<br>Nicht verwaltet                                                                                                    | •<br>• | Detailansicht<br>ws-dc1<br>Details                                                                                                    |                                                                                                    |                                                                                                    |                                                              |                                                      |

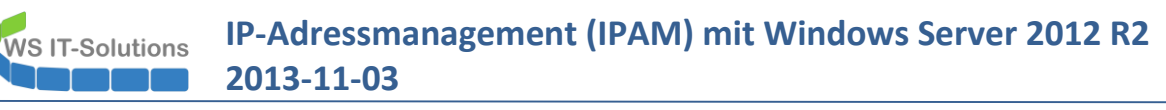

| $\mathbf{E}$ | ∋ <b>-</b> •• IPAN                                                                                                    | ∙ ۸     | SERVERBESTAND • IPv4 • • 😨   🚩 Verwalten Tools Ansic                                                                                                    | ht Hilfe      |
|--------------|----------------------------------------------------------------------------------------------------|---------|----------------------------------------------------------------------------------------------------|---------------|
|              | ÜBERSICHT<br>SERVERBESTA<br>IP-ADRESSRAU<br>IP-Adressbes<br>IP-Adressbes<br>VIRTUALISIERT<br>ÜBERWACHEN<br>DNS- und D<br>DHCP-Bereic<br>DNS-Zonenū<br>Servergruppen | < III > | IPv4       IPv4   2 insgesamt       AUFGABE         Filter                                                                                                    | N V<br>S<br>S |
|              | IE <sup>™</sup> E=<br>IPv4<br>Verwaltete Ser<br>Nicht verwaltete<br>IPv6<br>Verwaltete Ser<br>Nicht verwaltet                                                       | >       | <  III  Detailansicht WS-DC2  Details  Beschreibung:  Beschreibung:  Beschreibung:  Beschreibung:  Beschreibung: Beschreibung: B | >             |

• Jetzt kann der IPAM zur Konfiguration und zur Überwachung verwendet werden

## 2. Verwendung des IPAM-Servers

### IP-Adressraum

• Das System scannt automtisch IP-Adressblöcke und sammelt statistische Informationen:

| $\mathbf{E}$ | ● ✓ Server-Mana                             | ager | • IPAM •                                       | IP-ADRESSRAUM                      | IP-Adre          | ssblöcke v       | • IPv4 ∙        |                  |               | 🕄   🚩 Verv           | valten Tools  | Ansicht Hi   |
|--------------|---------------------------------------------|------|------------------------------------------------|------------------------------------|------------------|------------------|-----------------|------------------|---------------|----------------------|---------------|--------------|
|              | ÜBERSICHT<br>SERVERBESTAND<br>IP-ADRESSRAUM | ^    | IPv4   6 insgesar<br>Aktuelle Ansich<br>Filter | nt<br>ht: IP-Adressbereiche *<br>P | ē) ▼ (A) ▼       |                  |                 |                  |               |                      | AL            | JFGABEN V    |
|              | IP-Adressblöcke<br>IP-Adressbestand         | ъ.   | Verwendung                                     | Überschneidung                     | Netzwerk         | Start-IP-Adresse | End-IP-Adresse  | Zugriffsbereich  | Virtualisiert | Von Dienst verwaltet | Dienstinstanz | Zuweisungsty |
| 0            | IP-Adressbereichsgrupp                      |      | 🕘 Gering                                       | Nein                               | 192.168.101.0/24 | 192.168.101.150  | 192.168.101.199 | \Global          | Nein          | MS DHCP              | ws-jb.ws.its  | Dynamisch    |
|              | VIRTUALISIERTER IP-ADR                      |      | Gering                                         | Ja, aufgrund eines DHCP-Failovers  | 192.168.101.0/24 | 192.168.101.200  | 192.168.101.249 | \Global          | Nein          | MS DHCP              | ws-dc1.ws.its | Dynamisch    |
| 9            | ÜBERWACHEN UND VER                          |      | 🕘 Gering                                       | Ja, aufgrund eines DHCP-Failovers  | 192.168.101.0/24 | 192.168.101.200  | 192.168.101.249 | \Global          | Nein          | MS DHCP              | WS-DC2.ws.its | Dynamisch    |
| ⊗ ⊳          | DNS- und DHCP-Server                        |      | Cering                                         | Nein                               | 192.168.100.0/24 | 192.168.100.250  | 192.168.100.253 | \Global          | Nein          | MS DHCP              | ws-hv1.ws.its | Dynamisch    |
|              | DHCP-Bereiche                               |      | 🗢 Optimal                                      | Ja, aufgrund eines DHCP-Failovers  | 192.168.100.0/24 | 192.168.100.200  | 192.168.100.249 | \Global          | Nein          | MS DHCP              | WS-DC2.ws.its | Dynamisch    |
|              | DNS-Zonenüberwachung                        |      | 😑 Optimal                                      | Ja, aufgrund eines DHCP-Failovers  | 192.168.100.0/24 | 192.168.100.200  | 192.168.100.249 | \Global          | Nein          | MS DHCP              | ws-dc1.ws.its | Dynamisch    |
|              | Servergruppen                               |      | <                                              |                                    |                  |                  |                 |                  |               |                      |               | >            |
|              |                                             | ~    |                                                |                                    |                  |                  |                 |                  |               |                      |               |              |
|              | 18   <b>1</b> 8                             |      | Detailansicht<br>192.168.101.0/2               | t<br>4                             |                  |                  |                 |                  |               |                      |               |              |
|              | IPv4                                        |      | Konfiguration                                  | sdetails Verwendungstrend Ere      | igniskatalog     |                  |                 |                  |               |                      |               |              |
|              | Öffentlicher Adressraum                     | •    |                                                |                                    | . <u>.</u>       |                  |                 |                  |               |                      |               | ^            |
|              | Privater Adressraum                         | •    | Beschreibung                                   | c.                                 |                  |                  |                 |                  |               |                      |               |              |
|              | Raum für nicht zugeordnet                   |      | Netzwerk:                                      | 192.168.101.0/24                   |                  |                  | Überschneid     | ung:             |               | Nein                 |               |              |
|              | IPv6                                        |      | Subnetzmask                                    | e: 255.255.255.0                   |                  |                  | Zugriffsberei   | ch:              |               | \Global              |               |              |
|              | Raum für globale Adressen                   | •    | Start-IP-Adres                                 | sse: 192.168.101.150               |                  |                  | lst geerbter    | Zugriffsbereich: |               | Ja                   |               |              |
|              | Raum für nicht zugeordnet                   |      | End-IP-Adress                                  | se: 192.168.101.199                |                  |                  | Virtualisiert:  | ungsberechnung   | en venvendet  | Nein                 |               |              |
|              |                                             |      | Zuweisungstv                                   | Dynamisch                          |                  |                  | DHCP-Server     | mame:            | envenuer      | ws-ib.ws.its         |               |              |
|              |                                             |      | Netzwerktyp:                                   | e. Lynamaen                        |                  |                  | Name des D      | HCP-Bereichs:    |               | Clients-Neufahrn     |               |              |
|              |                                             |      | Prozent verwe                                  | endet: 4,00                        |                  |                  | Ausschlussbe    | ereiche:         |               |                      |               |              |

| E | Server-Mana                                                                                                    | iger 🕨 IPA                                                                         | M •                                                                 | IP-ADRESSRAUM                                                                                                    | IP-Adre                                                                                          | ssblöcke •                                                                                  | Pv4 ►                                                                    |                                                     |                              | 🕄   🚩 Ven                                           | valten Tools                                                                      | Ansicht H                                                          |
|---|----------------------------------------------------------------------------------------------------|------------------------------------------------------------------------------------|---------------------------------------------------------------------|----------------------------------------------------------------------------------------------------|--------------------------------------------------------------------------------------------------|---------------------------------------------------------------------------------------------|--------------------------------------------------------------------------|-----------------------------------------------------|------------------------------|-----------------------------------------------------|-----------------------------------------------------------------------------------|--------------------------------------------------------------------|
|   | ÜBERSICHT<br>SERVERBESTAND                                                                                                    | ↑ Verwer                                                                           | ndung                                                               | Überschneidung<br>Nein                                                                                                    | Netzwerk<br>192.168.101.0/24                                                                     | Start-IP-Adresse<br>192.168.101.150                                                         | End-IP-Adresse<br>192.168.101.199                                        | Zugriffsbereich<br>\Global                          | Virtualisiert<br>Nein        | Von Dienst verwaltet                                | Dienstinstanz<br>ws-jb.ws.its                                                     | Zuweisungsty<br>Dynamisch                                          |
|   | IP-ADRESSRAUM<br>IP-Adressblöcke<br>IP-Adressbestand<br>IP-Adressbereichsgrupp<br>VIRTUALSIERTER IP-ADR<br>ÜBERWACHEN UND VER<br>DNS- und DHCP-Server<br>DHCP-Bereiche<br>DNS-Zonenüberwachung<br>Senergruppen | © Gee<br>⊘ Gee<br>⊙ Gee<br>⊙ Op<br>⊙ Op<br><<br>∠<br>Detaila<br>192.168.<br>Konfic | ring<br>ring<br>ntimal<br>ntimal<br>ansicht<br>101.0/2-<br>guration | Ja, aufgrund eines DHCP-Failovers<br>Ja, aufgrund eines DHCP-Failovers<br>Nein<br>Ja, aufgrund eines DHCP-Failovers<br>Ja, aufgrund eines DHCP-Failovers | 192.168.101.0/24<br>192.168.101.0/24<br>192.168.100.0/24<br>192.168.100.0/24<br>192.168.100.0/24 | 192.168.101.200<br>192.168.101.200<br>192.168.100.250<br>192.168.100.200<br>192.168.100.200 | 192.168.101.249<br>192.168.101.249<br>192.168.100.253<br>192.168.100.249 | \Global<br>\Global<br>\Global<br>\Global<br>\Global | Nein<br>Nein<br>Nein<br>Nein | MS DHCP<br>MS DHCP<br>MS DHCP<br>MS DHCP<br>MS DHCP | ws-dc1.ws.its<br>WS-DC2.ws.its<br>ws-hv1.ws.its<br>WS-DC2.ws.its<br>ws-dc1.ws.its | Dynamisch<br>Dynamisch<br>Dynamisch<br>Dynamisch<br>Dynamisch<br>> |
|   | IE     'E       IPv4     Öffentlicher Adressraum       Privater Adressraum     Raum für nicht zugeordnet       IPv6     Raum für globale Adressen       Raum für nicht zugeordnet                              | * * *                                                                              | 100%                                                                | 11 77 1M                                                                                                    | 6M 6M 1J 2J Trenddi                                                                              | 5J Von Dat                                                                                  | um auswählen 15<br>Adressbereichsver                                     | Bis Datum                                           | auswählen                    | Anwenden                                            | 11 olt -                                                                          | 18 ott -                                                           |

• Der IP-Adressbestand wird dargestellt:

WS IT-Solutions

| ${ { { { { { { { { { { { { { { { { } } } } } } } } } } } } } } $ | →  →  Server-Mana                                                    | ger | • IPAM • IP-AD                                                 | RESSRAUM                                                                                     | IP-Adressb                     | estand 🕨 IP                           | °v4 ∙                                                                              |                                          | 🗕 🕄   🖡 Verwalten                                      | Tools An              | sicht Hi             |
|------------------------------------------------------------------|----------------------------------------------------------------------|-----|----------------------------------------------------------------|----------------------------------------------------------------------------------------------|--------------------------------|---------------------------------------|------------------------------------------------------------------------------------|------------------------------------------|--------------------------------------------------------|-----------------------|----------------------|
| 1<br>1<br>1                                                      | ÜBERSICHT<br>SERVERBESTAND                                           | ^   | IPv4   32 insgesamt                                            | ٩                                                                                            |                                |                                       |                                                                                    |                                          |                                                        | AUFGA                 | BEN V                |
| ing⊳<br>Ba                                                       | IP-Adressblöcke<br>IP-Adressbestand                                  | ł.  | Duplizieren Ablaufstatus<br>Ja Nicht abg                       | IP-Adresse<br>Ilaufen 192.168.100.2                                                          | MAC-Adresse                    | Von Dienst verwalt<br>MS DHCP         | tet Dienstinstanz<br>ws-dc1.ws.its                                                 | Zugriffsbereich<br>\Global               | IP-Bereich<br>192.168.100.200-192.168.100.249          | Virtualisiert<br>Nein | Gerät<br>WS-C ^      |
|                                                                  | VIRTUALISIERTER IP-ADR<br>ÜBERWACHEN UND VER<br>DNS- und DHCP-Server |     | Ja Nicht abg<br>Ja Nicht abg<br>Ja Nicht abg<br>Nein Nicht abg | laufen 192.168.100.7<br>Iaufen 192.168.100.2<br>Iaufen 192.168.100.7<br>Iaufen 172.19.120.17 | 0<br>31<br>0 AA-BB-AA-BB-AA-BB | MS DHCP<br>MS DHCP<br>MS DHCP<br>IPAM | WS-DC2.ws.its<br>WS-DC2.ws.its<br>ws-dc1.ws.its<br>Localhost                       | \Global<br>\Global<br>\Global<br>\Global | 192.168.100.200-192.168.100.249                        | Nein<br>Nein<br>Nein  | WS-C                 |
|                                                                  | DHCP-Bereiche<br>DNS-Zonenüberwachung<br>Servergruppen               | ~   | Nein Nicht abg                                                 | laufen 172.19.120.25<br>laufen 192.168.100.1                                                 | 4                              | IPAM<br>IPAM                          | Localhost<br>Localhost                                                             | \Global<br>\Global                       |                                                        | Nein<br>Nein          | WS-G<br>ws-de ~<br>> |
|                                                                  | ] E*E=<br>IPv4                                                       | •   | Detailansicht<br>192.168.100.70                                |                                                                                              |                                |                                       |                                                                                    |                                          |                                                        |                       |                      |
|                                                                  | IPv6                                                                 | •   | Beschreibung:                                                  | gniskatalog                                                                                  |                                |                                       |                                                                                    |                                          |                                                        |                       | ^                    |
|                                                                  |                                                                      |     | IP-Adresse:<br>MAC-Adresse:<br>Zuweisungstyp:                  | 192.16<br>Dynam                                                                              | i8.100.70<br>nisch             | Zu<br>Vir<br>Cli                      | griffsbereich:<br>rtualisiert:<br>ent-ID:                                          |                                          | \Global<br>Nein<br>AABBAABBAABB                        |                       |                      |
|                                                                  |                                                                      |     | Doppett:<br>Netzwerktyp:<br>Ablaufstatus:<br>Zuweisungsdatum:  | Ja<br>Nicht i                                                                                | abgelaufen                     | Re<br>Re<br>DH                        | servierungsserver:<br>servierungsname:<br>servierungsbeschre<br>ICP-Reservierungss | ibung:<br>ynchronisierung:               | WS-UC2.vs.its<br>Testdrucker<br>Reservierung vorhanden |                       |                      |

Ebenso wie dessen Konfigurationshistorie:

| $\mathbf{E}$ | Server-Manag                                                                                                    | er 🔸 IPAM                                                                                              | IP-ADRES                                                                                                    | SRAUM •                                                                                                    | IP-Adressbe                                                                                                    | estand • IPv                                                                                     | 4 ∙                                                                                                    |                                                                                              | - 🕄   🚩 Verwalten                                                                                                    | Tools Ans                                                               | sicht Hil                                                 |
|--------------|----------------------------------------------------------------------------------------------------|----------------------------------------------------------------------------------------------------|----------------------------------------------------------------------------------------------------|----------------------------------------------------------------------------------------------------|----------------------------------------------------------------------------------------------------|--------------------------------------------------------------------------------------------------|----------------------------------------------------------------------------------------------------|----------------------------------------------------------------------------------------------|----------------------------------------------------------------------------------------------------|-------------------------------------------------------------------------|-----------------------------------------------------------|
|              | ÜBERSICHT<br>SERVERBESTAND<br>IP-ADRESSRAUM<br>IP-Adressblöcke<br>IP-Adressbereichsgrupp<br>VIRTUALISIERTER IP-ADR<br>ÜBERWACHEN UND VER<br>DNS- und DHCP-Server<br>DHCP-Bereiche<br>DNS-Zonenüberwachung | IPv4 32 insg<br>IPv4 32 insg<br><i>Filter</i><br>Duplizieren<br>Ja<br>Ja<br>Ja<br>Nein<br>Nein<br>Nein | esamt Ablaufstatus Nicht abgelaufen Nicht abgelaufen Nicht abgelaufen Nicht abgelaufen Nicht abgelaufen Nicht abgelaufen Nicht abgelaufen Nicht abgelaufen Nicht abgelaufen | P-Adresse<br>192.168.100.70<br>192.168.100.231<br>192.168.100.231<br>172.19.120.17<br>172.19.120.254<br>192.168.100.1<br>192.168.100.3 | (R)     (MAC-Adresse     MAC-Adresse     AA-B8-AA-B8-AA-B8                                                           | Von Dienst verwaltet<br>MS DHCP<br>MS DHCP<br>IPAM<br>IPAM<br>IPAM<br>IPAM                       | Dienstinstanz<br>WS-DC2.ws.its<br>WS-DC2.ws.its<br>ws-dc1.ws.its<br>us-dc1.ws.its<br>Localhost<br>Localhost<br>Localhost<br>Localhost | Zugriffsbereich<br>\Global<br>\Global<br>\Global<br>\Global<br>\Global<br>\Global<br>\Global | IP-Bereich<br>192.168.100.200-192.168.100.249                                                                                                    | AUFGAB<br>Virtualisiert<br>Nein<br>Nein<br>Nein<br>Nein<br>Nein<br>Nein | 3EN ▼<br>Geräl<br>WS-C<br>WS-F<br>WS-C<br>ws-d<br>WS-N ∨  |
|              | Servergruppen                                                                                                    | Detailansic<br>192.168.100.1<br>Konfigurati<br>Ereignis-ID<br>10031<br>10030<br>10032<br>10030         | ht<br>onsdetails Freigniskar<br>Beschreibung<br>Die IPv4-Adresse "192<br>Die IPv4-Adresse "192<br>Die IPv4-Adresse "192                                                     | alog<br>.168.100.1° vom<br>.168.100.1° vom<br>.168.100.1° vom<br>.168.100.1° vom                                                       | Typ "Nicht virtualisiert",<br>Typ "Nicht virtualisiert",<br>Typ "Nicht virtualisiert",<br>Typ "Nicht virtualisiert", | verwaltet von IPAM, m<br>verwaltet von IPAM, m<br>verwaltet von IPAM, m<br>verwaltet von IPAM, m | it Dienstinstanz<br>it Dienstinstanz<br>it Dienstinstanz<br>it Dienstinstanz                                                          | "Localhost" und A<br>"Localhost" und A<br>"Localhost" und A<br>"Localhost" und A             | <mark>Viressraum "Standardmäßiger IP-Ac</mark><br>dressraum "Standardmäßiger IP-Ac<br>dressraum "Standardmäßiger IP-Ac<br>dressraum "Standardmäßiger IP-Ac | fressraum" wu<br>Jressraum" wu<br>dressraum" wu<br>dressraum" wu        | ><br>urde mit d<br>urde hinzu<br>urde gelös<br>urde hinzu |

• Neue IP-Adressen werden im IPAM eingetragen:

|         | SERVERBESTAND                    | IPv4<br>IPv4   32 insge | IPv4   32 insgesamt                  |                 |                   |                      |               |         | AUFGABEN 💌                                                   |      |  |
|---------|----------------------------------|-------------------------|--------------------------------------|-----------------|-------------------|----------------------|---------------|---------|--------------------------------------------------------------|------|--|
| i<br>is | IP-ADRESSRAUM<br>IP-Adressblöcke | Filter                  |                                      | ۹<br>ا          | • (H) •           |                      |               |         | IP-Adresse hinzufügen<br>IP-Adressbestandsgruppe bearbeiten  |      |  |
| iig ⊳   | IP-Adressbestand                 | Duplizieren             | Ablaufstatus                         | IP-Adresse      | MAC-Adresse       | Von Dienst verwaltet | Dienstinstanz | Zugrif  | IP-Adressblöcke importieren<br>IP-Adresssubnetze importieren |      |  |
|         | IP-Adressbereichsgrupp           | Ja                      | 😑 Nicht abgelaufen                   | 192.168.100.231 |                   | MS DHCP              | WS-DC2.ws.its | \Globa  | Adressbereiche importieren                                   |      |  |
| 0       | VIRTUALISIERTER IP-ADR           | Ja                      | <ul> <li>Nicht abgelaufen</li> </ul> | 192.168.100.231 |                   | MS DHCP              | ws-dc1.ws.its | \Globa  | IP-Adressen importieren                                      |      |  |
| ⊳       | ÜBERWACHEN UND VER               | Ja                      | <ul> <li>Nicht abgelaufen</li> </ul> | 192.168.100.70  |                   | MS DHCP              | WS-DC2.ws.its | \Globa  | IP-Adressbereiche importieren und aktualisieren              |      |  |
| ٩.      | DNS- und DHCP-Server             | Ja                      | <ul> <li>Nicht abgelaufen</li> </ul> | 192.168.100.70  | AA-BB-AA-BB-AA-BB | MS DHCP              | ws-dc1.ws.its | \Globa  | Ablaufprotokolleinstellungen für IP-Adressen                 |      |  |
| ⊗ ⊳     | DHCP-Bereiche                    | Nein                    | <ul> <li>Nicht abgelaufen</li> </ul> | 172.19.120.3    |                   | IPAM                 | Localhost     | \Globa  | Adressraumdaten abrufen                                      |      |  |
|         | DNS-Zonenüberwachung             | Nein                    | <ul> <li>Nicht abgelaufen</li> </ul> | 192.168.100.254 |                   | IPAM                 | Localhost     | \Globa  | Exportieren                                                  |      |  |
|         | Servergruppen                    | Nein                    | <ul> <li>Nicht abgelaufen</li> </ul> | 192.168.100.253 | C8-D7-19-DA-DB-D2 | IPAM                 | Localhost     | \Global | Nein                                                         | WS-E |  |
|         | EREIGNISKATALOG                  | <                       |                                      |                 |                   |                      |               |         |                                                              | >    |  |

| SERVERBESTAND                                                                                                    | IPv4   32 insgesamt                                                                                                    |                                                                                                    | P-Adresse hinzufügen                                                             |                                                                                                    |                                                                          |  |  |  |  |  |
|----------------------------------------------------------------------------------------------------|----------------------------------------------------------------------------------------------------|----------------------------------------------------------------------------------------------------|----------------------------------------------------------------------------------|----------------------------------------------------------------------------------------------------|--------------------------------------------------------------------------|--|--|--|--|--|
| IP-ADRESSRAUM<br>IP-Adressblocke<br>IP-Adressblocke<br>IP-Adressbestand<br>IP-Adressbestand<br>IP-Adressbestand<br>IP-Adressbestand<br>VRTUALISIENTER IP-ADR<br>ÜBERWACHEN UND VER<br>DNS- und DHCP-Server<br>DHCP-Bereiche<br>DNS-Zonenüberwachung<br>Servergruppen<br>EREIGNISKATALOG<br>↓<br>E<br>IP-4<br>P<br>IP-4<br>P+6 | Grundlage für IP-Adress Filter Duplizieren Ablaufstatus                                                                                                    | daten: 30.10.2014 07:21:13.                                                                                                    | IPv4-Adresse hinzufüg<br>Alle anzeigen<br>Grundlegende Ko                        | ionen                                                                                                    |                                                                          |  |  |  |  |  |
|                                                                                                    | Nein Nicht abgelaufen 192166.100<br>Nein Nicht abgelaufen 192168.100<br>Ja Nicht abgelaufen 192168.100<br>Ja Nicht abgelaufen 192168.100<br>Ja Nicht abgelaufen 192168.100<br>Ja Nicht abgelaufen 192168.100 | ufen 192,168,100,16<br>ufen 192,168,100,17<br>ufen 192,168,100,51<br>ufen 192,168,100,70<br>AA-<br>ufen 192,168,100,70<br>ufen 192,168,100,231 | DNC-stenvierung –<br>DNC-stentrag –<br>Benutzerdefinierte –<br>Zusammenfassung – | Geben Sie die Werte an, um eine I<br>* IP-Adresse:<br>MAC-Adresse:<br>* Von Dienst verwaltet:<br>* Dienstinstanz: | Pv4-Adresse zu erstellen:<br>192.168.100.18<br>IPAM ~<br>Localhost ~     |  |  |  |  |  |
|                                                                                                    | Detailansicht<br>192.168.100.231<br>Konfigurationsdetails Ereig<br>Beschreibung:                                                                                                    | niskatalog                                                                                                    |                                                                                  | * Gerätetyp:<br>* Adresszustand:<br>* Zuweisungstyp:<br>Zuweisungsdatum:                                          | Lastenausgleich ×<br>In Verwendung ×<br>Statisch ×<br>Datum auswählen 15 |  |  |  |  |  |
|                                                                                                    | IP-Adresse:                                                                                                    | 192.168.100.23                                                                                                    |                                                                                  | Ablaufdatum:                                                                                                    | Datum auswählen                                                          |  |  |  |  |  |

### Service-Monitoring

WS IT-Solutions

• Der Service-Zustand wird dargestellt:

| $\mathbf{E}$       | ∋ -      •• IPAM → ÜBER\                                                                                                    | WACHEN UND VERWALTI                                                                                                    | EN • DNS- und D                                                                                                    | HCP-Server • IPv4                                                                                                    | • • ②                                                                                                    | 🚩 Verwalten Too                                                                                                  | ıls Ansicht Hilfe |
|--------------------|----------------------------------------------------------------------------------------------------|----------------------------------------------------------------------------------------------------|----------------------------------------------------------------------------------------------------|----------------------------------------------------------------------------------------------------|----------------------------------------------------------------------------------------------------|----------------------------------------------------------------------------------------------------|-------------------|
| ⊨ <b>≣</b>         | ÜBERSICHT A<br>SERVERBESTAND<br>IP-ADRESSRAUM<br>IP-Adressblöcke                                                                                                    | IPv4<br>IPv4   7 insgesamt<br>Servertyp: DNS und DHCP × An<br>Filter                                                                                                    | sicht: Servereigenschaft ×<br>⊞ ▼ (R) ▼                                                                                                    |                                                                                                    |                                                                                                    |                                                                                                    | AUFGABEN 👻        |
| ∎<br>∎<br>₽<br>⊗ ⊳ | IP-Adressbestand<br>IP-Adressbereichsgrupp<br>VIRTUALISIERTER IP-ADR<br>ÜBERWACHEN UND VER<br>DNS-und DHCP-Server<br>DHCP-Bereiche<br>DNS-Zonenüberwachung<br>Servergruppen | Serververfügbarkeit Zeit im aktuellen Zus                                                                                                    | tand Servername Serverrolle<br>ws-thv1.ws.its DHCP<br>ws-dc1.ws.its DNS<br>ws-jb.ws.its DNS<br>WS-DC2.ws.its DNS<br>ws-jb.ws.its DHCP<br>WS-DC2.ws.its DHCP<br>ws-dc1.ws.its DHCP | Domänenname         IP-Adresse           ws.its         192.168.100.9           ws.its         192.168.100.1           ws.its         192.168.101.1           ws.its         192.168.101.1           ws.its         192.168.100.1           ws.its         192.168.100.1           ws.its         192.168.100.1           ws.its         192.168.100.1 | Zugriffsbereich<br>(Global<br>(Global<br>(Global                                                                                                    |                                                                                                    | ×                 |
|                    | 192.168.0.0/16<br>IPv6<br>fda2:c23dib8fa::/48                                                                                                    | Servername:<br>Serververfugbarkeit:<br>Dauer im aktuellen Zustand (Lhhummuss):<br>Lette Aktualiserung:<br>IPv6-Serveradressen:<br>Domänenname:<br>Ausgeführte Rollen:<br>Ausgeführte Rollen:<br>Ausgeführte Rollen:<br>Attive Lesses: | ws-hv1wsits<br>Wird susgeführt<br>1210435<br>30102014070538<br>192168100.9<br>wsits<br>DHCP<br>1<br>0                                                                             | MAC-Adressfilter zu<br>MAC-Adressfilter v<br>Dynamisches DNS-<br>Namensschutz<br>DNS-Einträge dyna<br>DNS-Einträge verw<br>Dynamische Aktual<br>DNS-Einträge für D<br>Datenbankpfad:<br>Sicherungsfad                                                                                                    | ulassen: De<br>erweigern: De<br>Update: Ak<br>misch aktualisieren: Cli<br>erfen: Ak<br>tisrungen für DNS-PTR Nk<br>HCP-Clients, von denen Cli<br>Cci | zaktiviert<br>tiviert<br>aktiviert<br>einaforderung<br>tiviert<br>ein<br>inforderung<br>Windows/system32/dhcp/ba | ckup              |

ebenso die Konfigurationshistorie:

| $\mathbf{E}$                                                                         | ∋ -           • IPAM  •  ÜBERV                                                                                                    | VACHEN UND VERWALTEN •                                                                                                    | • DNS- und DH                                                                                                    | ICP-Server                                                                                                    | • IPv4 •                                                                                                    | - 🕄   🚩 Verwalten                                                                                                    | Tools Ansicht Hilf                                                                                 |
|--------------------------------------------------------------------------------------|----------------------------------------------------------------------------------------------------|----------------------------------------------------------------------------------------------------|----------------------------------------------------------------------------------------------------|----------------------------------------------------------------------------------------------------|----------------------------------------------------------------------------------------------------|----------------------------------------------------------------------------------------------------|----------------------------------------------------------------------------------------------------|
|                                                                                      | ÜBERSICHT                                                                                                    | IPv4<br>IPv4   7 insgesamt<br>Servertyp: DNS und DHCP V Ansicht: S<br>Filter P (E)                                                                                                    | Servereigenschaft ×                                                                                                    |                                                                                                    |                                                                                                    |                                                                                                    | AUFGABEN 👻                                                                                         |
| ■ ■ ■<br>■ ■<br>■ ■<br>●<br>●<br>●<br>●<br>●<br>●<br>●<br>●<br>●<br>●<br>●<br>●<br>● | IP-Adressblocke<br>IP-Adressbestand<br>IP-Adressbereichsgrupp<br>VIRTUALISIERTER IP-ADR<br>ÜBERWACHEN UND VER<br>DNS- und DHCP-Server<br>DHCP-Bereiche<br>DNS-Zonenüberwachung<br>Servergruppen | Serververfügbarkeit         Zeit im aktuellen Zustand         S           Wird ausgeführt         121:04:34         w           Wird ausgeführt         121:04:31         w           Wird ausgeführt         121:04:31         w           Wird ausgeführt         121:04:31         w           Wird ausgeführt         121:04:31         w           Wird ausgeführt         121:04:32         w           Wird ausgeführt         121:04:32         w           Wird ausgeführt         121:04:35         W           Wird ausgeführt         121:04:35         w                                                                                                    | Servername Servernolle<br>ws-hv1.ws.its DHCP<br>ws-dc1.ws.its DNS<br>ws-jb.ws.its DNS<br>%S-DC2.ws.its DNS<br>VS-DC2.ws.its DHCP<br>VS-DC2.ws.its DHCP<br>vs-dc1.ws.its DHCP                                                                                                    | Domänenname         IP-           ws.its         192           ws.its         192           ws.its         192           ws.its         192           ws.its         192           ws.its         192           ws.its         192           ws.its         192           ws.its         192 | Adresse Zugriffsbereich<br>2.168.100.9 (Global<br>2.168.100.1<br>2.168.101.1<br>2.168.101.2<br>2.168.101.2 (Global<br>2.168.100.2 (Global<br>2.168.100.1 (Global |                                                                                                    | ~                                                                                                  |
|                                                                                      | IE 15=<br>IPv4<br>192.168.0.0/16<br>IPv6<br>fda2:c23db8fa=/48                                                                                                    | Detailansicht<br>WS-DC2wsits           Servereigenschaften Optionen Richtlinien<br>Ereignis-ID Beschreibung           106         Die Reservierung "[192.168.100.70]"           132         Der Berich "[[fda2-c23db8/ta-866b-]C           156         Im Adresspool für IPv6 wurde von "W           155         Dem Adresspool für IPv6 wurde von "W           155         Dem Adresspool für IPv6 wurde von "W           156         Im Adresspool für IPv6 wurde von "W           155         Dem Adresspool für IPv6 wurde von "W           156         Im Adresspool für IPv6 wurde von "W           157         Dem Adresspool für IPv6 wurde von "W           158         Im Adresspool für IPv6 wurde von "W           159         Dem Adresspool für IPv6 wurde von "W | figniskatalog<br>für IPA4 wurde von "WSWW<br>(Slaysadm" im Bereich "[fda<br>WS\aysadm" im Bereich "[fd<br>WS\aysadm" im Bereich "[ff<br>Slaysadm" im Bereich "[ff<br>Slaysadm" im Bereich "[ff<br>Slaysadm" im Bereich "[ff<br>Slaysadm" im Bereich "[fda<br>Slaysadm" im Bereich "[fda<br>Slaysadm" i | 5-IPMS <sup>-</sup> im Berech "[]<br>6 wurde von "WS\uys<br>2x-23dxb8fas866b-]Cli<br>da2xc23dxb8fas866b-]Cli<br>2x-23dxb8fas866b-]Cli<br>6 wurde von "WS\uys<br>f wurde von "WS\uys                                                                                                    | [192, 168, 100.0]Clients-Ergoldsba<br>adm" deaktiviert.<br>ients-Ergoldsbach]" der IP-Adres<br>Clients-Ergoldsbach]" der IP-Adres<br>adm" aktiviert.             | ch)" konfiguriert.<br>sausschlussbereich "[(da2:c23db8fs<br>essausschlussbereich "[(da2:c23db8<br>essausschlussbereich "[(da2:c23db8fs<br>sausschlussbereich "[(da2:c23db8fs | «866b::100:150 to fd.<br>Ma:866b::100:150 to 1<br>Ma:866b::100:201 to fd.<br>#866b::100:201 to fd. |

## IP-Adressen-Nachverfolgung

WS IT-Solutions

• Das System speichert für bis zu 3 Jahre durchsuchbare Daten:

| $\mathbf{E}$          | ∋ • • • IPAM • EREIGN                                                                                             | NISKATALOG • IP-Adressnachve                                                                                                    | erfolgung • Nach                          | Hostname                                                               | Ŧ                                                                            | ۳ ا چ                                                            | Verwalten | Tools Ansicht | Hilfe |
|-----------------------|----------------------------------------------------------------------------------------------------|----------------------------------------------------------------------------------------------------|-------------------------------------------|------------------------------------------------------------------------|------------------------------------------------------------------------------|------------------------------------------------------------------|-----------|---------------|-------|
|                       | SERVERBESTAND<br>IP-ADRESSRAUM<br>IP-Adressblöcke<br>IP-Adressbestand                                             | Nach Hostname<br>Gefliter1 1022 zurückgegebene Elemente<br>ws-cl2 ×                                                                                                    | en (⊞) ▼ (R) ▼<br>erten: 01.10.2014 30.10 | 1.2014                                                                 |                                                                              |                                                                  |           | AUFGABEN •    | •     |
| ≣<br>≣⊘<br>≣⊧ ⊳<br>₽∖ | IP-Adressbereichsgrupp<br>VIRTUALISIERTER IP-ADR<br>ÜBERWACHEN UND VER<br>DNS- und DHCP-Septer                    | Clinite         Clinite         Clinite <t< th=""><th>Hostname Benutzername</th><th>Benutzerdomänenname<br/>ws.its</th><th>Ereignistyp<br/>DHCPNewLease</th><th>Quellserver<br/>WS-DC2.ws.its</th><th></th><th></th><th>~</th></t<> | Hostname Benutzername                     | Benutzerdomänenname<br>ws.its                                          | Ereignistyp<br>DHCPNewLease                                                  | Quellserver<br>WS-DC2.ws.its                                     |           |               | ~     |
| ⊗ ⊳                   | DHCP-Bereiche<br>DNS-Zonenüberwachung<br>Servergruppen                                                            | 01.10.2014 06:14:29 192.168.100.210<br>01.10.2014 06:14:29 192.168.100.210<br>01.10.2014 06:14:34 192.168.100.210<br>01.10.2014 06:14:36 192.168.100.210                                                                                                    | WS-CL2<br>WS-CL2<br>stephan<br>WS-CL2     | ws.its<br>ws.its<br>ws.its                                             | DCAuthentication<br>DCAuthentication<br>DCAuthentication<br>DCAuthentication | ws-dc1.ws.its<br>ws-dc1.ws.its<br>ws-dc1.ws.its<br>ws-dc1.ws.its |           |               |       |
|                       | EREIGNISKATALOG                                                                                                   | Detailansicht<br>192168.100.210<br>Details                                                                                                    | stanhan                                   | une ite                                                                | DCAuthantisation.                                                            | une ele l'une ite                                                |           |               |       |
|                       | Konfigurationsereignisse tur DHL<br>IP-Adressnachverfolgung<br>Nach IP-Adresse<br>Nach Client-ID<br>Nach Hostname | Beschreibung:<br>Einem Client wurde eine neue IP-Adresse geleast.                                                                                                    |                                           |                                                                        |                                                                              |                                                                  |           |               |       |
|                       | Nach Benutzername                                                                                                 | Ereigniszeitpunkt: 01.10.2014 06:14:28<br>IP-Adresse: 192.168.100.210<br>Client-ID: 24-77-03-AB-FF-74<br>Hostname: WS-CL2                                                                                                    |                                           | Benutzername:<br>Benutzerdomäne: w<br>Ereignistyp: D<br>Quellserver: W | s.its<br>HCPNewLease<br>'S-DC2.ws.its                                        |                                                                  |           |               |       |